www.G42.ai

# "How To" G42 Supplier Portal Coupa Supplier Portal Training

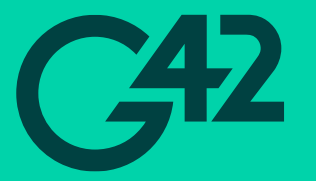

## **Objectives**

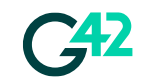

In this module you will learn

- 1. Understand the vision of G42 Coupa procurement implementation
- 2. Understand functionalities of Coupa Supplier Portal (CSP)
- 3. Get familiar with the Coupa process and supplier benefits
- 4. Frequently asked questions & resources

## Agenda

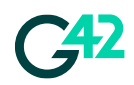

### 1. Why Coupa

- 2. Supplier Portal Login
- 3. Navigation and use of the portal
- 4. Administrator Tab & Notification Settings
- 5. Manage Notifications
- 6. Sourcing Events (RFQ/Tender)
- 7. Additional Support

# Why Coupa

# **Benefits of Coupa Supplier Portal (CSP)**

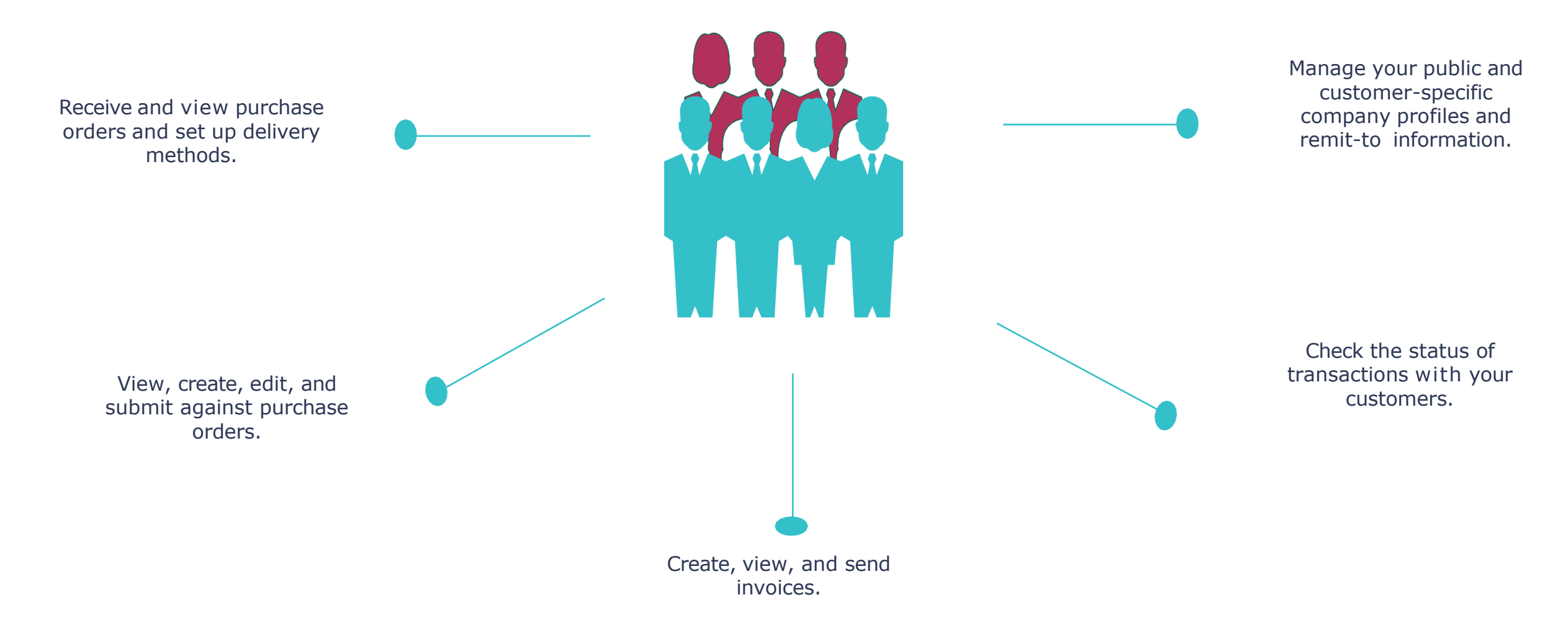

**742** 

## **Coupa Functionalities**

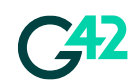

Coupa can be used for the following activities

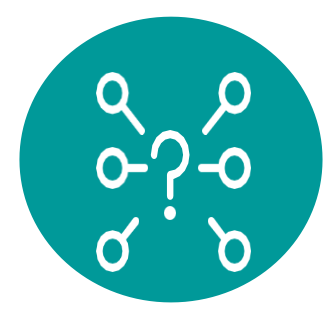

Receive RFPs, RFQs, and submit response to G42 (non CSP)

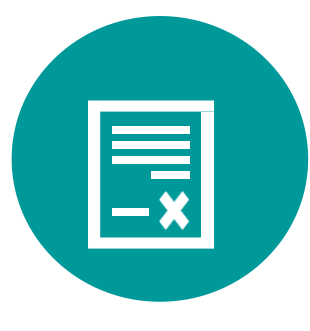

Submit legal agreements & contracts

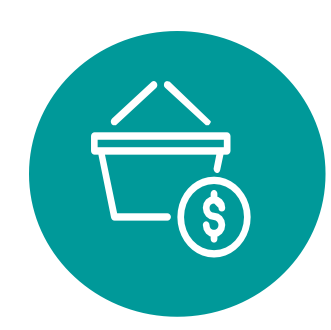

Receive and acknowledge Purchase Orders

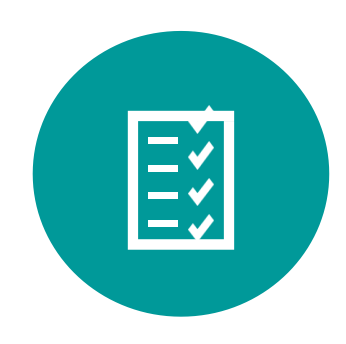

Create and submit invoices

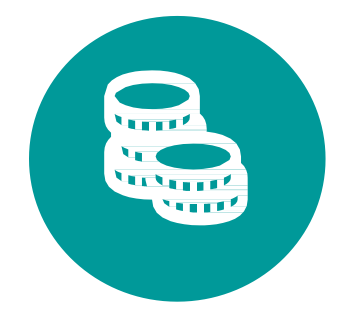

Check payment statuses

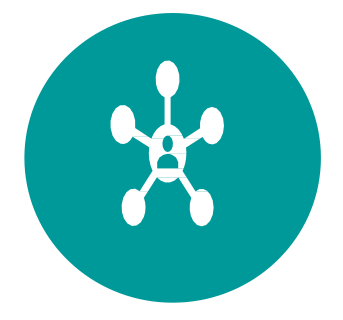

Onboard and communicate master data changes to G42

# **Coupa Supplier Network through CSP**

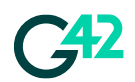

- The Coupa Supplier Portal (CSP) is a free tool for suppliers to easily do business with customers
- The CSP makes managing customers and transactions easy.
- Depending on the customer's specific Coupa configuration, content and settings can be managed on a customer-by-customer basis.

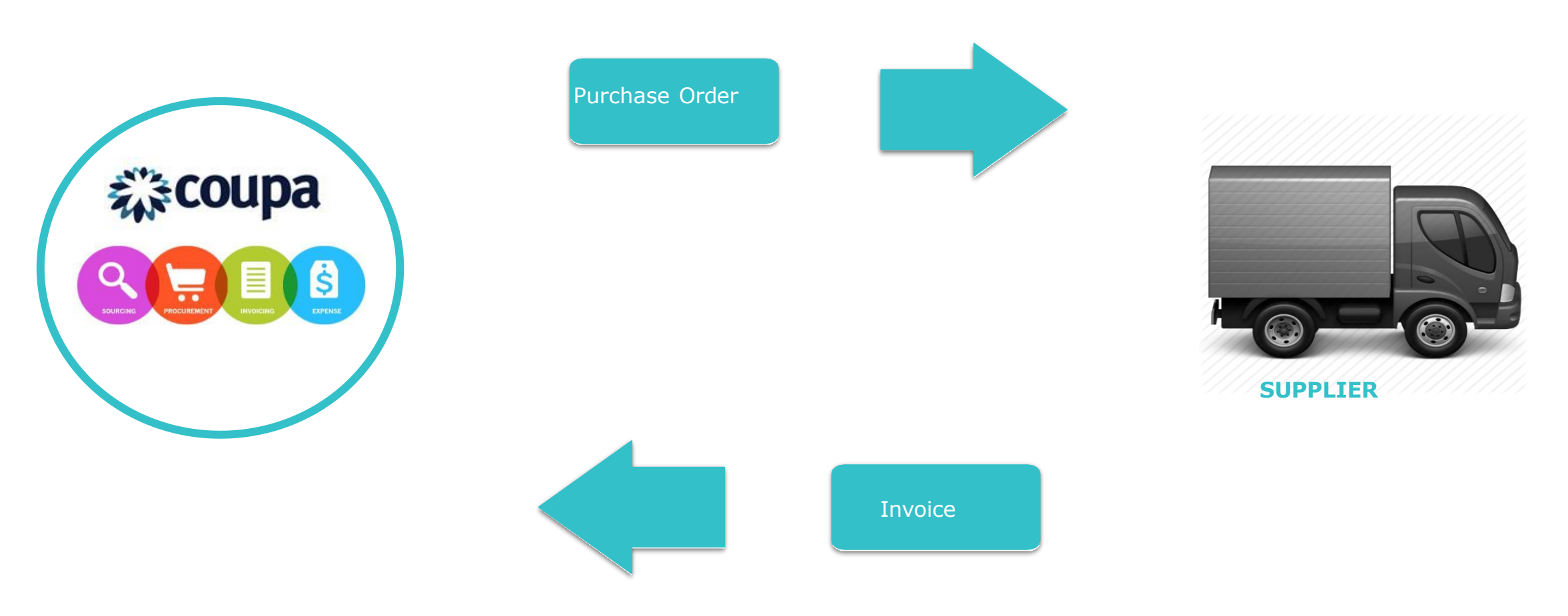

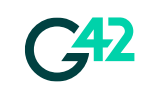

### How to register and log in to the supplier portal

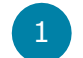

An invitation to register with Coupa will arrive in your inbox.

At the bottom of the email, you will find two options:

Select the update profile option to continue with the registration process.

**NOTE:** The invitation is sent to the supplier main email that G42 has, the registration must be done by the person who will administer the portal. Later you will be able to add more users

| to me        |                                                          |                                            |                                                |
|--------------|----------------------------------------------------------|--------------------------------------------|------------------------------------------------|
| E.s          | coupa Update your pro                                    | ofile for <mark>G42</mark> TEST            |                                                |
| Hello        | Supplier,                                                |                                            |                                                |
| G42<br>you e | TEST wants you to respond by updating<br>electronically. | your company profile on Coupa. This inform | nation is required so that they can transact w |
| Use t        | he 'Update Profile' button to respond or c               | lecline.                                   |                                                |
| G42          | TEST                                                     |                                            |                                                |
|              |                                                          |                                            |                                                |
|              | Update Profile                                           |                                            |                                                |
|              |                                                          |                                            |                                                |
| 2            | Overview                                                 | Need help?                                 | Coupa Info                                     |
| -            | Learn more about the                                     | Answers to common                          | Learn more about how                           |
|              | Coupa Supplier Portal                                    | questions and issues                       | companies use Coupa                            |

An invite with a Coupa registration link will be sent out to all existing/current suppliers who have a vendor number

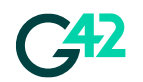

How to register and log in to the supplier portal

Suppliers who already have a Coupa account can continue to put in their email and password to log in.

| You need to log | in. 🗙                           |
|-----------------|---------------------------------|
|                 |                                 |
|                 |                                 |
|                 | Login                           |
|                 | 209                             |
|                 | * Email                         |
|                 | phumudzochauke11@gmail.com      |
|                 | * Password                      |
|                 | ••••••                          |
|                 |                                 |
|                 |                                 |
|                 | Login                           |
|                 |                                 |
|                 | New to Coupa? CREATE AN ACCOUNT |

**Coupa** supplier portal

Coupa SL

### How to register and log in to the supplier portal

**G42** 

Suppliers logging into CSP for the 1<sup>st</sup> time will be prompted to update a Basic Profile by entering the following details:

- Company Name,
- Country/Region,
- Tax Registration,
- Address/ Line 1,
- City,
- Postal Code (Mandatory)
- Website,
- Address Line 2,
- State (Optional)

| Create an Acc                           | count         |                           |  |
|-----------------------------------------|---------------|---------------------------|--|
| Grow your Business                      | on Coupo      | with a Free Account       |  |
| • Business Name                         |               |                           |  |
| Your legal business name (or<br>• Email | legal persona | al name if an individual) |  |
| • First Name                            |               | ' Last Name               |  |
| * Password                              |               | Confirm Password          |  |
| Use at least 8 characters and           | include a nur | mber and a letter.        |  |
|                                         |               | * Tax Registration (i)    |  |
| Country/Region                          |               |                           |  |

How to register and log in to the supplier portal

The Coupa Supplier Portal offers multi factor authentication as an additional security measure on your account but you are not required to enable this.

If you choose the enable MFA for your user profile, it's important to save your recovery codes

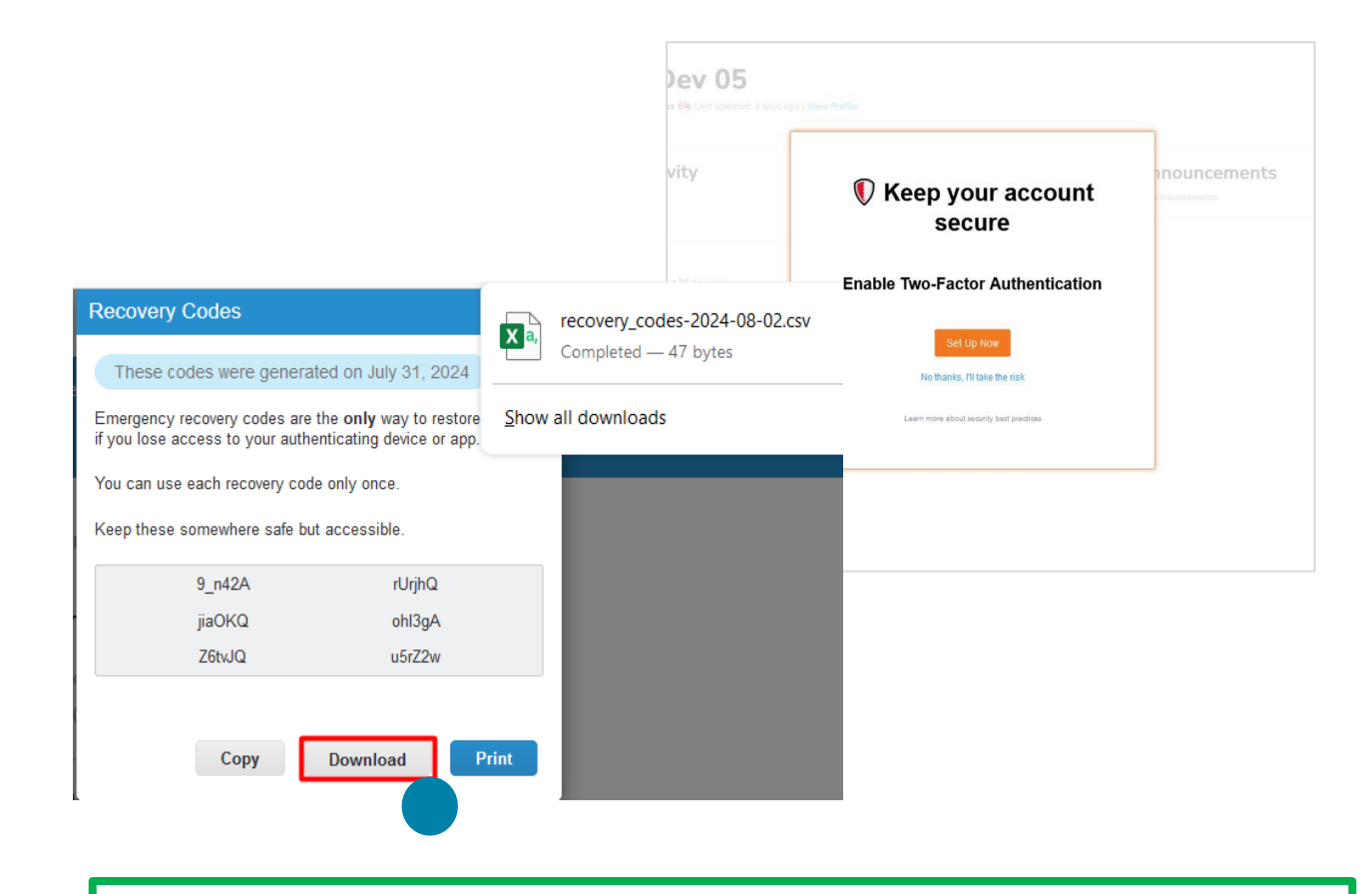

*NOTE: Be sure to Download a copy of your recovery codes. If you don't have your recovery codes, you may not be able to access or make changes to your account.* 

# **Navigation and use of Portal**

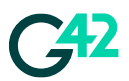

### How to navigate

1 At the top you will find the menu or the options available within the portal.

On the upper right-hand side is where you can manage the platform, change passwords, manage notifications and there is also a help option available.

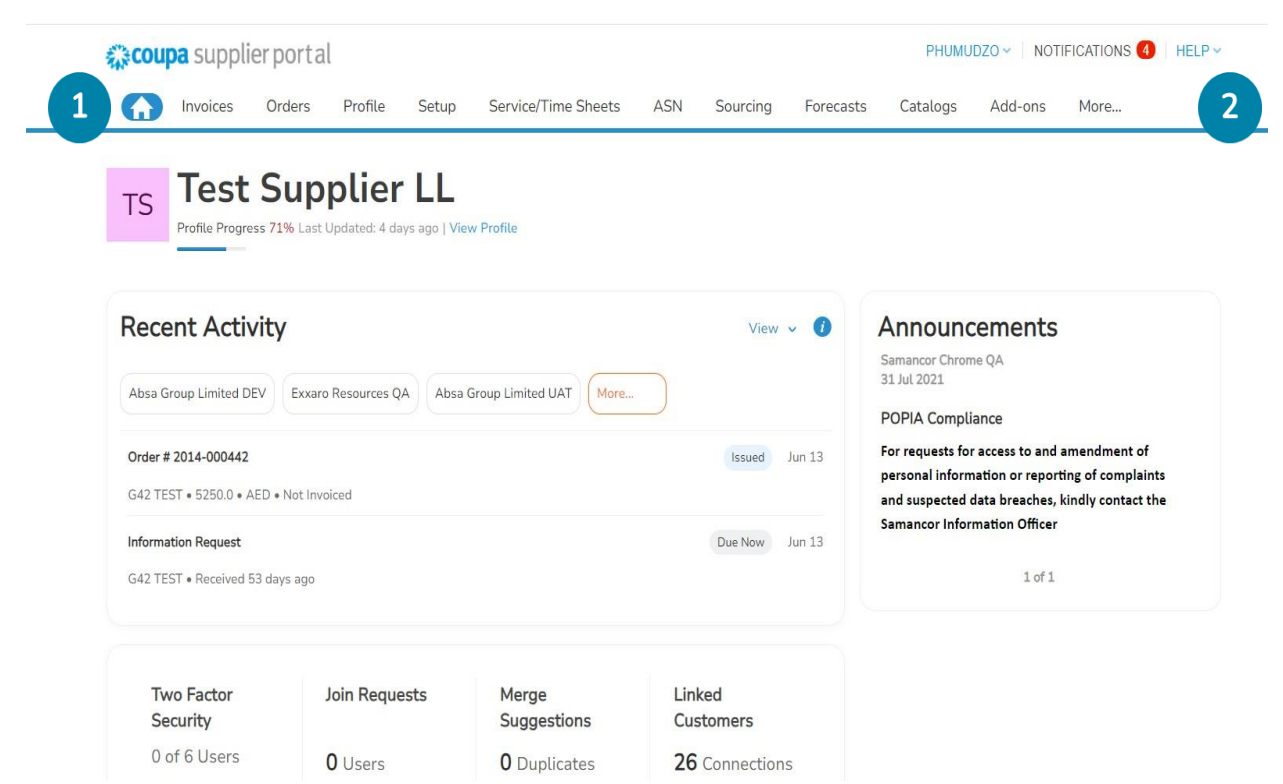

**NOTE:** If you interact with more than one client in Coupa, you will find them in the recent activity section. To work with G42, select the one that refers to G42.

### How to navigate

1

3

4

5

- Announcements section where G42 will be informing about new developments. Recent activity will be listed here Two-factor security information will be displayed here Joint requests will be displayed here Merge suggestions will be displayed here Merge suggestions will be displayed here
- If you interact with more than one customer on the platform, you can click here to view them.

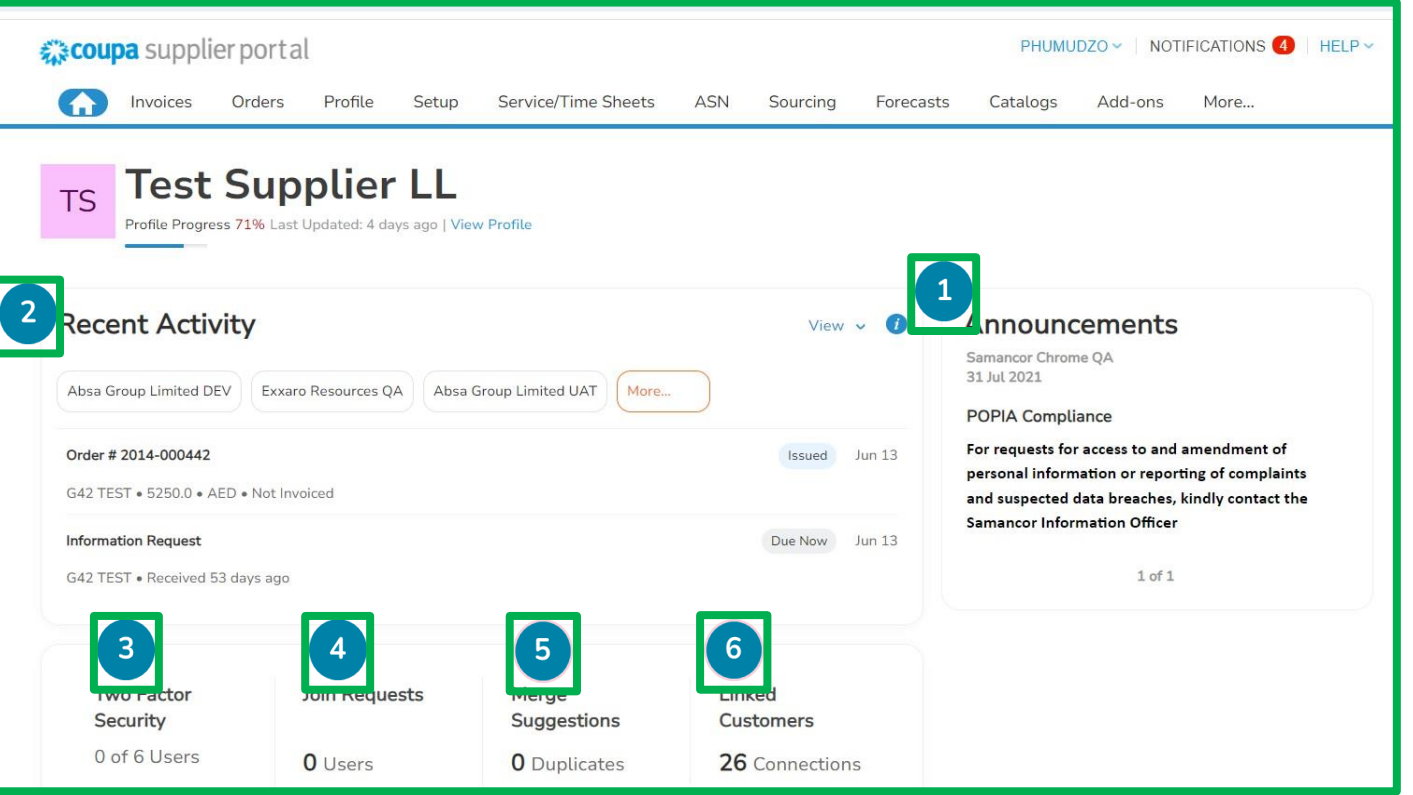

**NOTE:** The help option is directly with Coupa, at your disposal you will find help material as support.

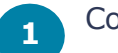

**Company Profile** 

**2** To complete and edit the information, select the Edit Profile option at the right.

Additional information can be completed by clicking on the relevant sections

嗿

3

**NOTE:** This information refers to your profile as a company (not G42 specific), you have many options to update and complete your profile.

| <b>coupa</b> supplier portal                                           | PHUMUDZO ~   NOTIFICATIONS 🔇   HELP ~                                                                                                    |
|------------------------------------------------------------------------|----------------------------------------------------------------------------------------------------|
| f Invoices Orders Profile                                              | Setup Service/Time Sheets ASN Sourcing Forecasts Catalogs Add-ons More                                                                                          |
| Your Profile Information Requests                                      | Performance Evaluation                                                                                                    |
| Company Profile                                                        | SC: Complete your profile to get discovered by Coupa buyers that are looking for items in your category.                                                        |
| Environmental, Social,<br>Governance & Diversity                       | Samancor Chrome requires additional information to conduct business with you Start Getting Paid                                                                 |
| Risk & Compliance                                                      | Test Supplier LL Control Last Updated 4 days ago                                                                                                    |
| Quick Links                                                            | Profile preview   Copy profile URL   🏠 Download Profile as PDI                                                                                                  |
| Manage payment<br>information<br>Manage legal entities                 |                                                                                                    |
| Learning Center<br>Add more customers<br>Create a discoverable profile |                                                                                                    |
| Feedback<br>Tell us what you think                                     | Doing Business As AL BUHEIRA LACNOR DAIRIES L.L.C Is Ultimate Parent Yes Primary Address 340 Voortrekker Road, 340, Parow East, Western Cape, 7500 South Africa |

### How to update Company Profile

1 In the Edit Profile section, you will find general information about your company to complete. In this section you will find company details such as address and contacts.

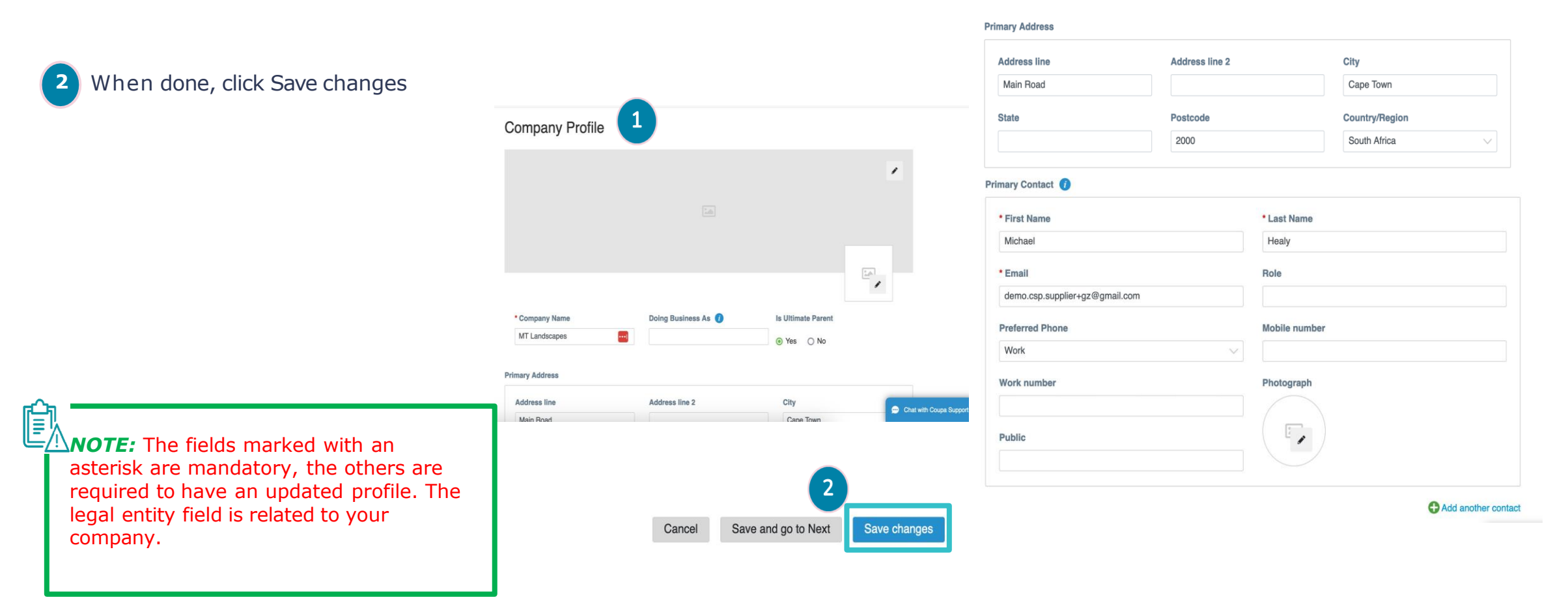

### How to View the Purchase Orders

In the orders tab you will be able to see the 1 history of purchase orders, the status, date and Coupa supplier po PHUMUDZO V NOTIFICATIONS 4 HELP V a short description. Setup Service/Time Sheets ASN Sourcing Forecasts Add-ons More... Order Changes Order Line Changes Order Confirmations Order Confirmation Lines More... Orders Order Lines Returns Section to create invoices and credit Select Customer G42 TEST - Test Supplier ONE notes Purchase Orders refers to create an invoice The icon 🛼 Instructions From Customer а {Example text - this is set on your Company Information setup page and will be displayed for CSP and SAN suppliers on the Purchase Order list page} Click the 늘 Action to Invoice from a Purchase Order Export to ~ View All Search ~ The icon આ refers to create a credit PO Number Order Date Status Acknowledged At Items Unanswered Comments Total Assigned To Actions note 2014-000442 06/13/24 Issued 07/29/24 3 Each of ITE000000140-IT Hardware and Peripherals Telety... 5.250.00 AED No 3 3 To view the details of the order, click on the order number you wish to review Ē **NOTE:** Creating a credit note directly against a purchase order is not allowed as part of the G42 design/process

### How to View the Purchase Order details

1

- Once you have clicked on the Purchase Order number you wish to review, you will find the reference number and a description of the order.
- 2 The address associated to the purchase order will be visible under the Shipping section
- Lines or items that are part of the purchase order will be visible under the Lines section
- Options available to you for processing the purchase order are located below
  - **NOTE:** The acknowledged option allows you to accept the supply and/or provision of the required goods/services to G42.

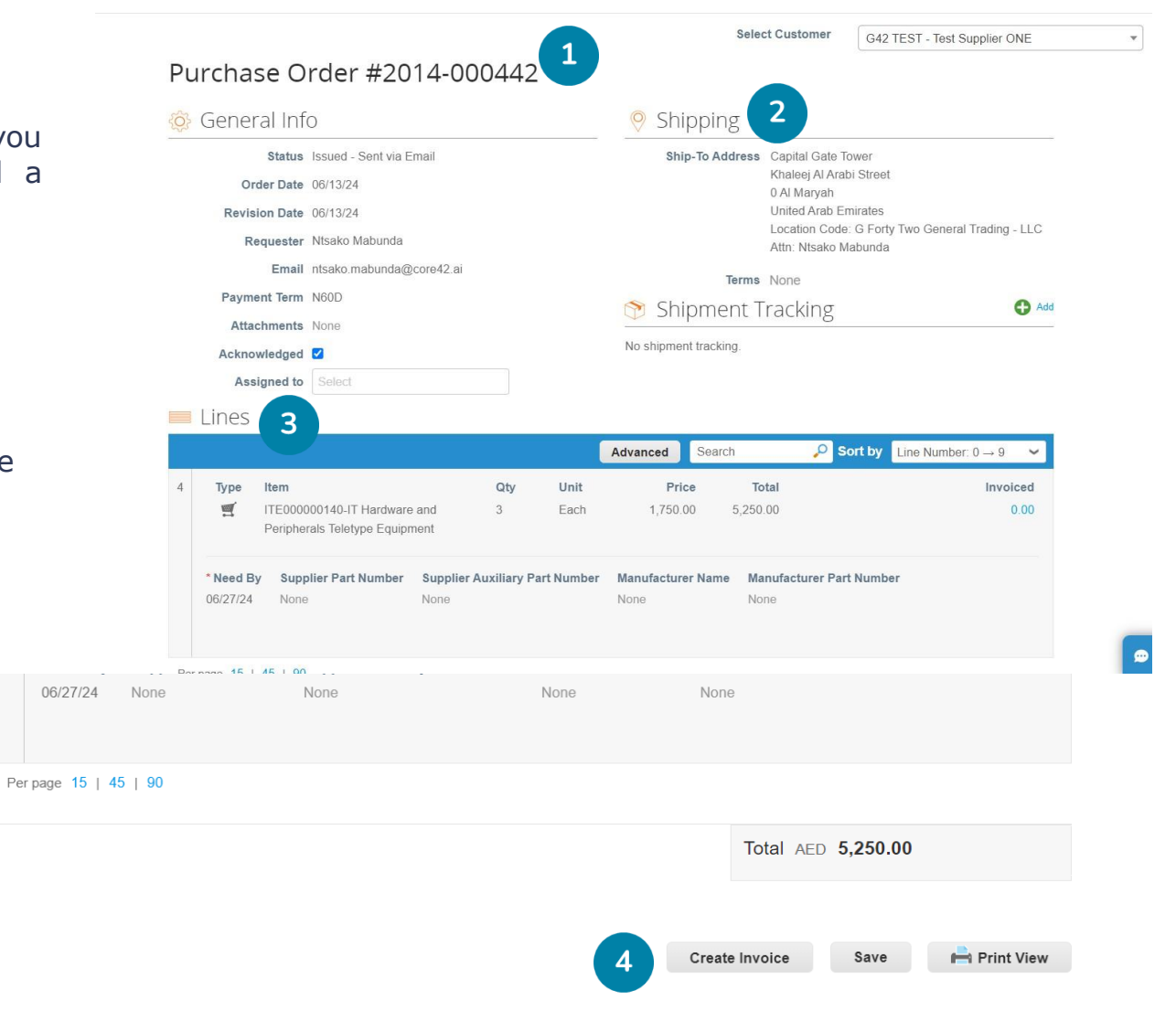

### How to view the Invoices

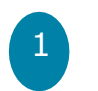

3

Entering the invoices tab you will be able to visualise everything related to this.

 Invoices
 Orders
 Profile
 Setup
 Service/Time Sheets
 ASN
 Sourcing
 Forecasts
 Catalogs
 Add-ons
 More...

 1
 \_s
 Invoices Lines
 Payment Receipts

Functionalities to create invoices and credit notes

General information of the invoices you have created. You will be able to see their status and some general information.

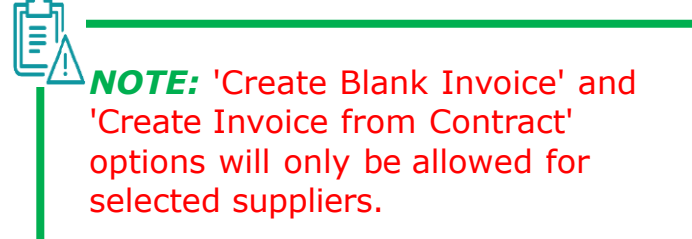

#### Invoices

#### Instructions From Customer

 Example text - this is set on your Company Information setup page and will be displayed for CSP and SAN suppliers on the Invoice list page?

 Create Invoice from PO
 Create Invoice from Contract
 Create Blank Invoice
 Create Credit Note

 Export to 
 View
 All
 Search

 Invoice #
 Created Date
 Status
 3
 PO #
 Total
 Unanswered Comments
 Dispute Reason
 Acti

 None
 08/01/24
 Draft
 2014-000442
 5,250.00 AED
 No
 View

| Invoice # | Created Date | Status 3         | PO #        | Total        | Unanswered Comments | Dispute Reason | Actions |
|-----------|--------------|------------------|-------------|--------------|---------------------|----------------|---------|
| None      | 08/01/24     | Draft            | 2014-000442 | 5,250.00 AED | No                  |                | 10      |
| None      | 08/01/24     | Draft            | 2014-000442 | 5,250.00 AED | No                  |                | 10      |
| None      | 08/01/24     | Draft            | 2014-000442 | 5,250.00 AED | No                  |                | 10      |
| 20002345  | 06/13/24     | Pending Approval | 2014-000442 | 5,512.50 AED | No                  |                |         |
| None      | 06/13/24     | Draft            | 2014-000442 | 5,250.00 AED | No                  |                | 10      |
|           |              |                  |             |              |                     |                |         |

Per page 15 | 45 | 90

V

Select customer G42 TEST

# **Administrator Tab and Notification Settings**

### **Administrator Settings and Notifications Settings**

### How to Manage Profile and add new users

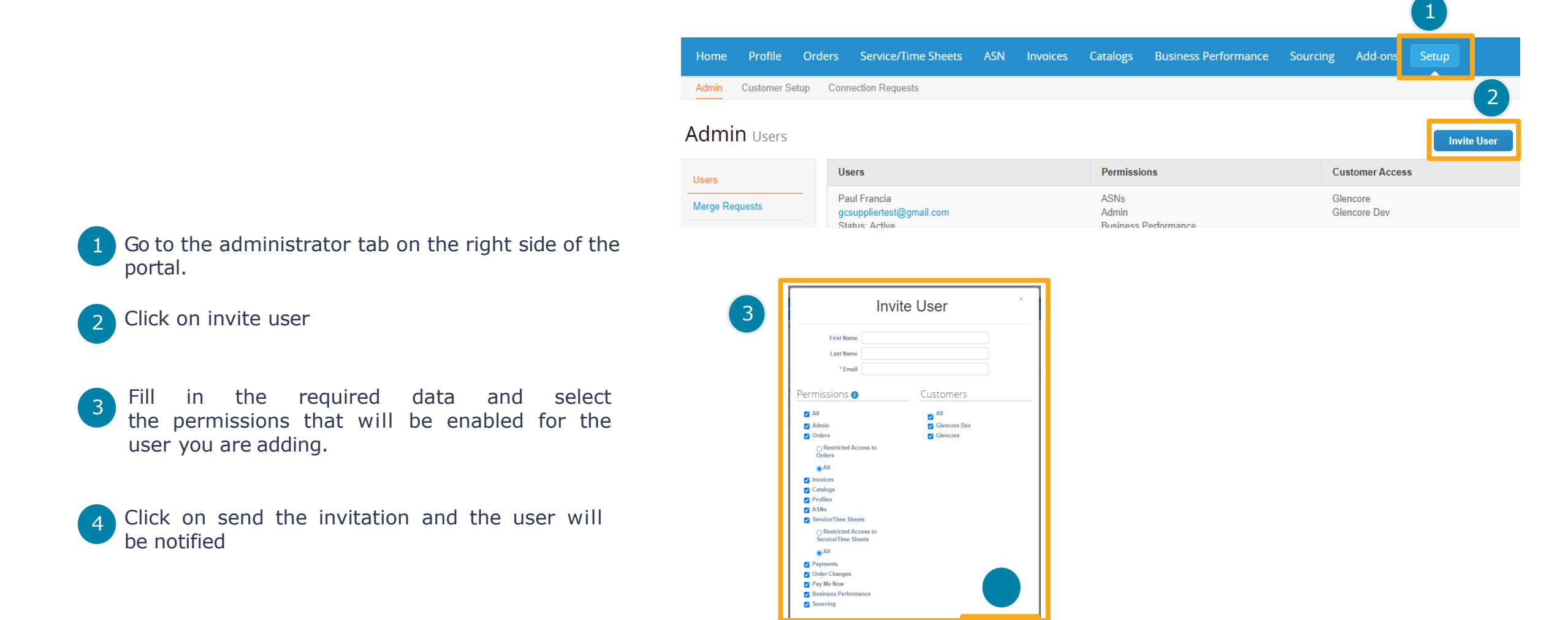

Cancel

-42

### **Administrator Settings and Notifications Settings**

**G**<sup>42</sup>

The portal contains many features that may not be enabled for your use. The following is a short description of the administrator tab

### Admin Users

| Users<br>Merge Requests | Administration of platform users. You will<br>be able to invite new company users                  | Merge accounts and manage<br>merge requests                                                     |
|-------------------------|----------------------------------------------------------------------------------------------------|-------------------------------------------------------------------------------------------------|
| Legal Entity Setup      | Set up your account to create electronic invoices by adding legal entities / shipping addresses.   | Add tax representatives in countries where you are not registered with a local address but need |
| Remit-To                | Provide the shipping address and associated tax<br>information to meet compliance regulations when | to be registered for tax purposes.                                                              |
| Terms of Use            | invoicing                                                                                          | View and sign the terms of use for working with the Coupa portal.                               |
| Static Discounting      |                                                                                                    | → Option not available                                                                          |
| SFTP Accounts           |                                                                                                    | → Option not available                                                                          |
| cXML Errors             |                                                                                                    | → Option not available                                                                          |
| SFTP Errors             |                                                                                                    | Option not available                                                                            |

# **Manage Notifications**

### **Manage Notifications**

23

### **How to Manage Notifications**

Go to the notifications section on the top right-hand side.

You will find all the notifications that you have as a supplier, you can configure it to be sent to your email as well.

Click on notification preferences to manage notifications. You will be able to set them to be sent to your email address

| Invoices Order | s Profile Setup Service/Time Sheets ASN Sourcing Forecasts Catalogs Add-ons                                                                                                 | More                                   |
|----------------|----------------------------------------------------------------------------------------------------|----------------------------------------|
| Notification   | 5                                                                                                    | otification Preferences                |
| All            | Message                                                                                                    | Received                               |
|                | Expired: G42 TEST cancelled their request. If you'd like to work with them, please contact them to ask for the form.<br>New PO 2014-000442 for 5,250.00 issued by G42 TEST. | 07/14/24 07:01 AM<br>06/13/24 08:43 AM |
|                | You are now connected to G42 TEST                                                                                                    | 06/13/24 08:35 AM                      |
|                | Update your profile for G42 TEST                                                                                                    | 06/13/24 08:35 AM                      |
|                | POPIA Compliance (Samancor Chrome QA - WendyUAT112)<br>For requests for access to and amendment of personal information or reporting of complaints and susp                 | 04/17/23 10:32 AM                      |

2

3

### **Manage Notifications**

### **How to Manage Notifications**

1

2

Click on your name in the upper right-hand corner

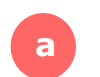

b

Select account settings if you want to change the password

 
 PHUMUDZO
 NOTIFICATIONS
 HELP

 rcing
 Forecasts
 Account Settings Notification Preferences
 More...

 Log Out
 2

- Select notification preferences to adjust notifications.
- In the drop-down list you can manage the notifications according to your interests

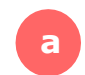

Check the online option if you want receive online notifications. It is recommended that you always have this option activate.

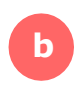

Check the e-mail option if you want notifications to be sent to your e-mail address.

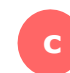

Scroll to the bottom of the page and click Save to save your changes.

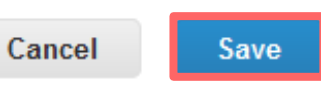

#### My Account Notification Preferences

Se

| ettings                 | You will start receiving notifications when your customers enable them. |            |                             |     |        |  |
|-------------------------|-------------------------------------------------------------------------|------------|-----------------------------|-----|--------|--|
| otification Preferences | Email phumudzochauke11@gm                                               | Mol        | bile(SMS) • +1              |     | Verify |  |
| thentication            |                                                                         | <b>(</b> ) | /erify number to recieve St | MS  |        |  |
|                         | Account Access                                                          |            |                             |     |        |  |
|                         | Merge Request                                                           | Online     | 🗹 Email                     | SMS |        |  |
|                         | Request to Join                                                         | Online     | Z Email                     | SMS |        |  |

# **Sourcing Events (RFQ)**

G42 TEST

### How to Receive notification for RFQ

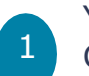

You will receive an invitation from G42

to participate in an RFQ, RFI or RPF in your e-mail inbox.

| 2 | То |
|---|----|
|   | Ev |

To enter the event, select the View Event option.

Select "I intend to participate" if you do not yet wish to enter the event but want to participate in the event at some point.

G42 will be notified that you

will participate.

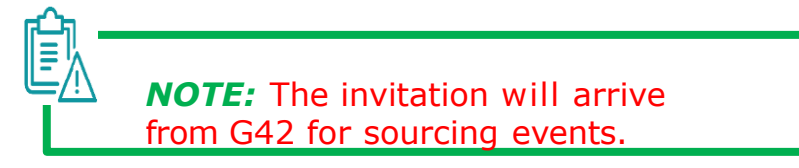

G42 TEST Sourcing Event - make up brushes #119 Invitation

NtsakoM has been invited by G42 TEST to participate in a sourcing event for make up brushes.

Participation and submission is easy and all done within the system. Response may require forms, attachments, price quotes and/or descriptions of products or services. If you have responded to the event, please ignore this message.

Responses are due by Friday, 23 August 2024 05:00 PM +04

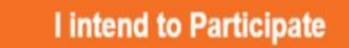

View Event

2

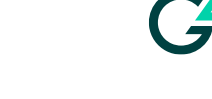

Powered by **COUPa** 

4

### How to Participate to an event (RFQ/Tender)

- In the event information section you will find basic information and event details.
- If you intend to participate you should check the box in the Intent to Respond section.
- 3 In the Attachments section you will find relevant attachments for the event information.
  - In the terms and conditions section you will find the corresponding information. You must accept the terms and conditions to continue

**NOTE:** The time of the event can be seen in the upper right-hand side in a blue box.

| Response may require forms, attachments, price quotes and/or descriptions                    | of products or services. If you have responded to the event, please ignore this m |
|----------------------------------------------------------------------------------------------|-----------------------------------------------------------------------------------|
| Do you intend to participate in this even                                                    | nt?                                                                               |
| Intend to participate in this event Exercise to participate of your interaction participate. |                                                                                   |
| Accept Terms and Conditions                                                                  |                                                                                   |
| There are no Terms and Conditions for the current event.                                     |                                                                                   |
| Event Information & Bidding Rules                                                            | Buyer Attachments                                                                 |
|                                                                                              |                                                                                   |
| Event will end at the Event and Time.                                                        |                                                                                   |
| Responses are sealed until event closes<br>Buyer may choose to award individual line items   |                                                                                   |
|                                                                                              |                                                                                   |
| Timeline                                                                                     |                                                                                   |
| - Inneine                                                                                    |                                                                                   |
| Aug Four Itan<br>5 12-26 BM Asia Dula                                                        | Aug Event End                                                                     |
| 17d : 4h : 33min                                                                             | 00:00                                                                             |
|                                                                                              |                                                                                   |

**G42** 

4

### How to Participate to an event (RFQ/Tender)

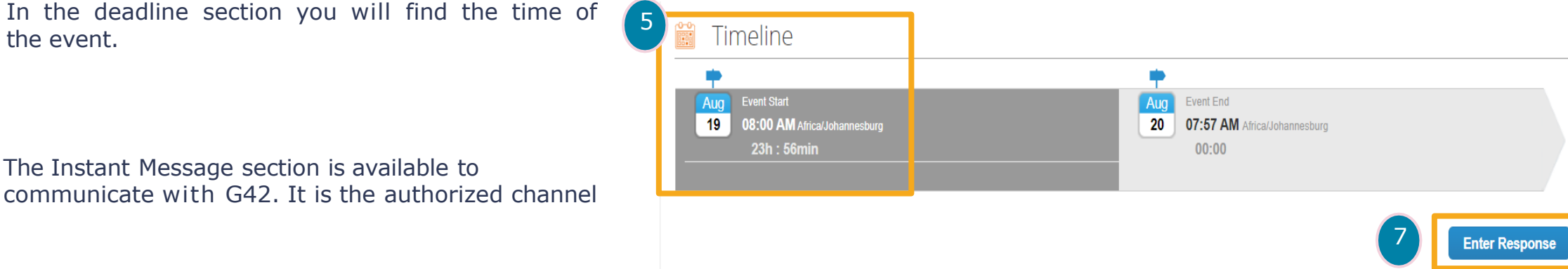

- The Instant Message section is available to communicate with G42. It is the authorized channel
- To continue with the process and see the details 7 of the event, select the option to Enter Response.

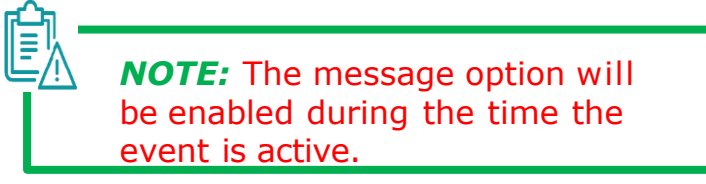

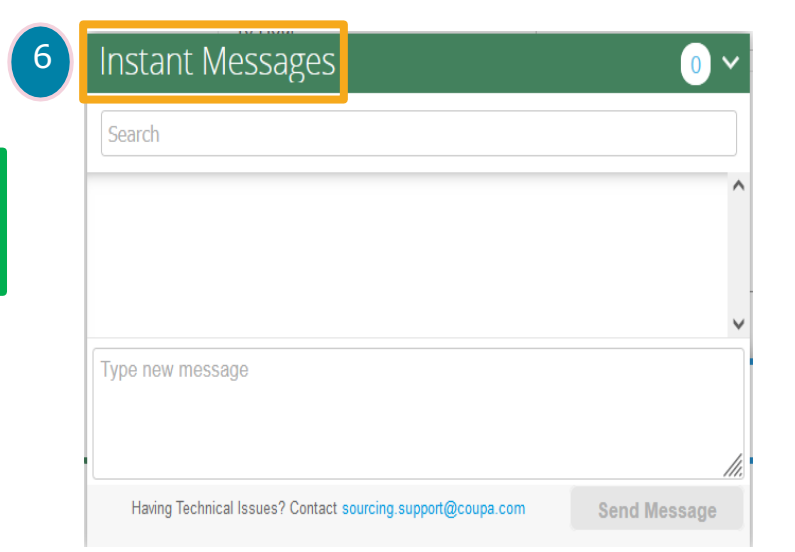

-42

5

6

the event.

### How to Respond to an event (RFQ/Tender)

| 1 |  |
|---|--|
| ÷ |  |

The orange color in the My Response tab refers to the field of work as a supplier.

| 2 |  |
|---|--|
| ~ |  |
|   |  |

In the *Attachments* section you will find the files sent by G42 which you must provide your response for. Some of them are mandatory

| 2 |   |
|---|---|
| J |   |
|   | 1 |

In the *Your response* section, you can attach the corresponding files.

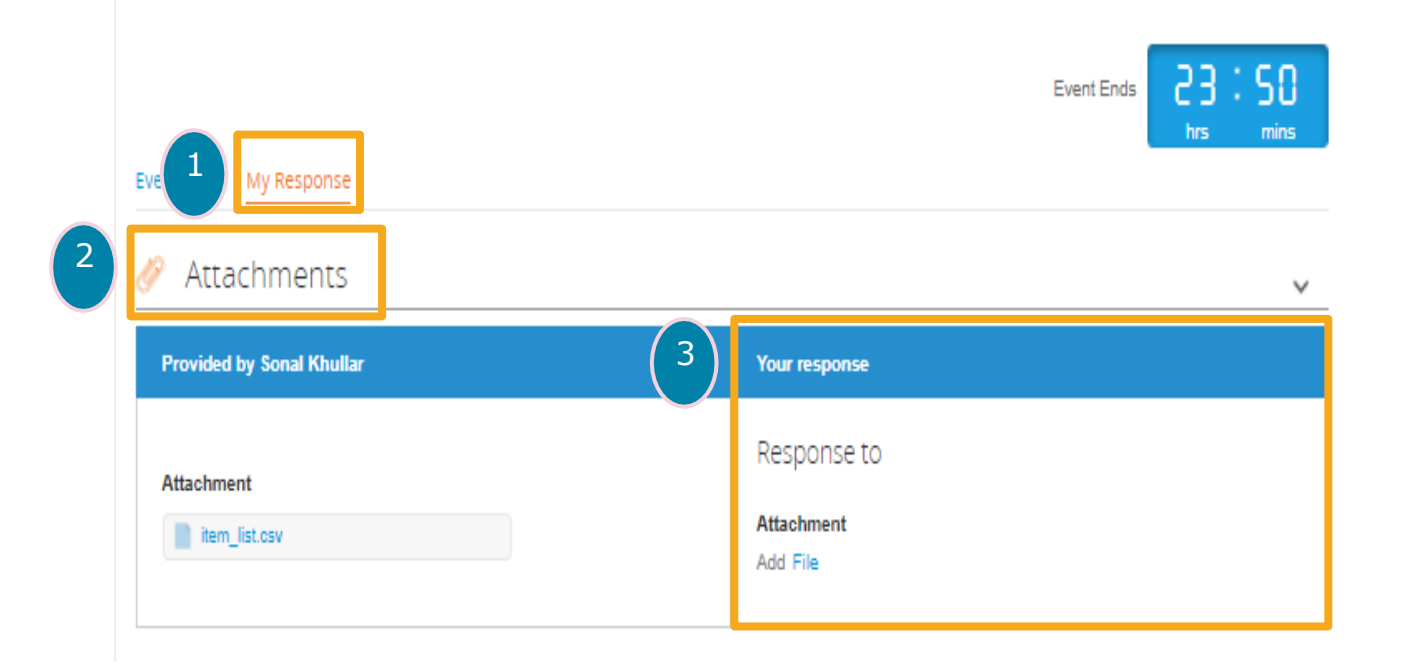

**NOTE:** Attachments can be multiple, some of them are mandatory and others are optional

### How to Download and Upload Attachments

1 In the information section provided by the buyer, select the attached files to download them.

- 2
- You will need to complete the requirements and save them to your computer.

To upload your files in the section of *Your response*, click Browse and select the files you want to upload.

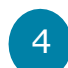

Attach the files that are part of the response. Verify that they are uploaded correctly

**NOTE:** It is recommended to save the file with the same name it was downloaded with.

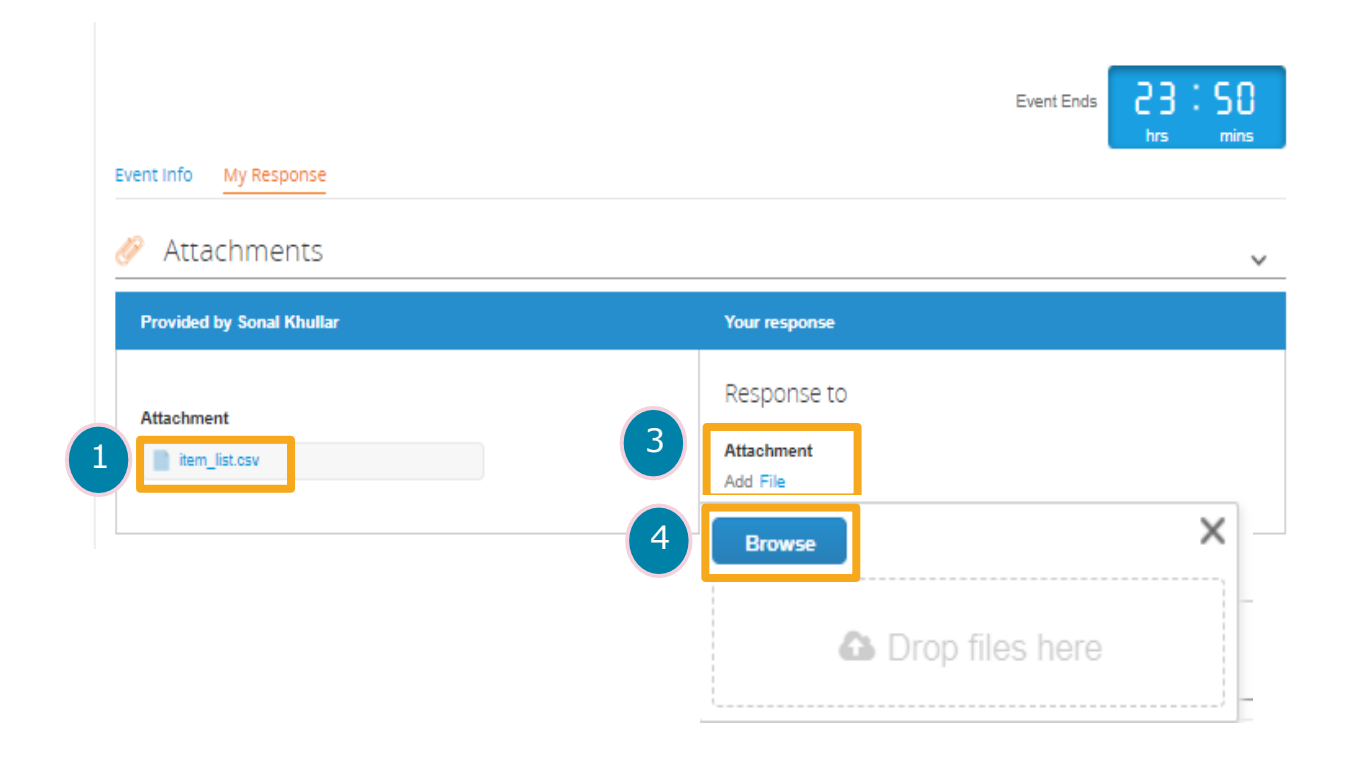

Event Info

### How to send response

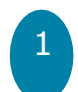

Ē

Once the time limit expires you will not be able to send any more response.

Click Submit response to send your response to G42

**NOTE:** G42 will only be able to visualize the answers once the time has expired, that is why you can send your answer more than once, the last one you send is the one that G42 will be able to visualize.

|                                 | VICCS                  |                   |   |                                              |           |
|---------------------------------|------------------------|-------------------|---|----------------------------------------------|-----------|
| Items Not In Lots (1 it         | ems)                   |                   |   |                                              |           |
| Catering Services Expected Quan |                        |                   |   | 900.00 GBP<br>cted Quantity x Price per Unit | .P<br>Nit |
| Expected Quantity<br>10 Hour    | * Price per Unit<br>90 | * Currency<br>GBP | ~ |                                              | >         |
| Required field                  |                        |                   |   | Total 900.00                                 | GB        |
| History                         |                        |                   |   |                                              |           |

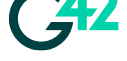

23:50

Event Ends

# **Additional Support – Coupa Guides Glossary**

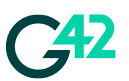

### **Supplier Portal Guides**

- https://success.coupa.com/Suppliers/For Suppliers/Coupa Supplier Portal
- <u>https://compass.coupa.com/en-us/products/product-documentation/supplier-resources/for-suppliers/coupa-supplier-portal/set-up-the-csp/purchase-orders</u>
- <u>https://compass.coupa.com/en-us/products/product-documentation/supplier-resources/for-suppliers/coupa-supplier-portal/set-up-the-csp/invoices</u>

### Dedicated to suppliers on success portal and available directly on CSP

### Glossary

- **CSP:** Coupa Supplier Portal means suppliers will be able to make inquiries and upload information related to their invoices. The CSP also allows monitoring the invoice payment status, including payment problems. In addition, all related notifications will be sent to the registered email account.
- **Change request**: Make change requests on a purchase order, it can be for example price or quantity.
- **Credit note**: Document through which you can cancel invoices previously made.
- Invoice: Through Coupa you will have the possibility to generate an invoice against a purchase order (PO) and be able to follow it up
- **Sourcing Event:** RFx Events consist of Request for Information, Request for Quotation, and Request for Proposal defined by one buyer and many sellers.

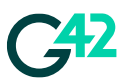

37

### Dedicated to suppliers on success portal and available directly on CSP

### Glossary

#### **RFX: RFI, RFQ or RFP**

- RFI: Request for Information. Type of sourcing event used to collect gualitative information about suppliers or initiatives. •
- RFQ: Request for quotation. Type of sourcing event that is used to obtain specific prices for products or services ٠
- RFP: Proposal request. Type of sourcing event used when the product or service you obtain is complex in nature and requires a • qualitative and quantitative assessment of the suppliers.
- Lots: Group of Items/Services That Need to Be Purchased Together from the Same Provider. •
- Items: Lists of items to be procured. These can be set-up to be purchased together or from multiple suppliers if needed. ٠
- Questionnaire: Form that the supplier must complete with the options indicated (checkbox, text, attachments, or radio buttons) for further • evaluation in the event evaluation process.

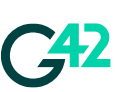

# For any Support: Please reach out to supplierregistration@g42.ai

**Thank You**